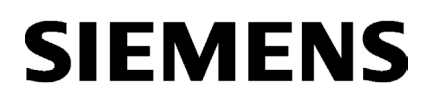

OPC UA COML S7

## SIMATIC NET

## PC software Procedures manuals

**Operating Manual** 

## Legal information

## Warning notice system

This manual contains notices you have to observe in order to ensure your personal safety, as well as to prevent damage to property. The notices referring to your personal safety are highlighted in the manual by a safety alert symbol, notices referring only to property damage have no safety alert symbol. These notices shown below are graded according to the degree of danger.

## DANGER

indicates that death or severe personal injury will result if proper precautions are not taken.

## WARNING

indicates that death or severe personal injury **may** result if proper precautions are not taken.

## 

indicates that minor personal injury can result if proper precautions are not taken.

### NOTICE

indicates that property damage can result if proper precautions are not taken.

If more than one degree of danger is present, the warning notice representing the highest degree of danger will be used. A notice warning of injury to persons with a safety alert symbol may also include a warning relating to property damage.

### **Qualified Personnel**

The product/system described in this documentation may be operated only by **personnel qualified** for the specific task in accordance with the relevant documentation, in particular its warning notices and safety instructions. Qualified personnel are those who, based on their training and experience, are capable of identifying risks and avoiding potential hazards when working with these products/systems.

## **Proper use of Siemens products**

Note the following:

### WARNING

Siemens products may only be used for the applications described in the catalog and in the relevant technical documentation. If products and components from other manufacturers are used, these must be recommended or approved by Siemens. Proper transport, storage, installation, assembly, commissioning, operation and maintenance are required to ensure that the products operate safely and without any problems. The permissible ambient conditions must be complied with. The information in the relevant documentation must be observed.

## Trademarks

All names identified by <sup>®</sup> are registered trademarks of Siemens AG. The remaining trademarks in this publication may be trademarks whose use by third parties for their own purposes could violate the rights of the owner.

## **Disclaimer of Liability**

We have reviewed the contents of this publication to ensure consistency with the hardware and software described. Since variance cannot be precluded entirely, we cannot guarantee full consistency. However, the information in this publication is reviewed regularly and any necessary corrections are included in subsequent editions.

## Table of contents

| 1 | OPC UA COML S7 | 5 |
|---|----------------|---|
|---|----------------|---|

## **OPC UA COML S7**

# Configuring and commissioning a locally configured S7 connection to the S7-1500 CPU via Industrial Ethernet with the OPC UA server and the SIMATIC NET PC software

## Question

How do I create an S7 connection for the OPC server via Industrial Ethernet to the S7-1500 CPU with the SIMATIC NET PC software?

#### Answer

In this example, a normal commercially available Ethernet module will be used to implement the S7 communication via the OPC server with an S7-1500 CPU on Industrial Ethernet.

#### Note

The method described in this procedures manual applies to all SIMATIC NET Ethernet modules.

The method described in this procedures manual also applies to S7 connections to other partners, e.g. S7-400 CPU.

## Requirements

• Make sure that no configuration is loaded via the SIMATIC NET PC software. To do this, remove all existing components in the "Station Configuration Editor" with the "Delete..." button so that the display list is empty.

| tation:                     | PC-Station |                | Mode:       | RUN    | _P       |             |      |  |
|-----------------------------|------------|----------------|-------------|--------|----------|-------------|------|--|
| Index                       | Name       | Туре           | LED         | Status | Run/Stop | Conn        | ^    |  |
| 1                           |            |                |             |        |          |             |      |  |
| 2                           |            |                |             |        |          |             |      |  |
| 3                           |            |                |             |        |          |             |      |  |
| 4                           |            |                |             |        |          |             |      |  |
| 5                           |            |                |             |        |          |             |      |  |
| 6                           |            |                |             |        |          |             |      |  |
| 7                           |            |                |             |        |          |             |      |  |
| 8                           |            |                |             |        |          |             |      |  |
| 9                           |            |                |             |        |          |             |      |  |
| 10                          |            |                |             |        |          |             |      |  |
| 11                          |            |                |             |        |          |             |      |  |
| 12                          |            |                |             |        |          |             |      |  |
| 13                          |            |                |             |        |          |             |      |  |
| 14                          |            |                |             |        |          |             |      |  |
| 10                          |            |                |             |        |          |             |      |  |
| 10                          |            |                |             |        |          |             | ~    |  |
|                             | Add        | E dit          |             | )elete | F        | Flash LED   |      |  |
| Station Name Import Station |            | Import Station | Disable Sta |        |          | able Static | tion |  |

Figure 1-1 Removing configured components in the "Station Configuration Editor"

• Configure the Ethernet network adapter of the S7 programmable controller and load it onto the device. A CPU1516-3 with the IP address "192.168.0.7" is used in this example.

### Note

This procedures manual describes how a COML S7 connection to an S7-1500 CPU is established. The configuration of this device and its data blocks are not described here.

## Configuring the COML S7 connection

To configure a COML S7 connection, follow these steps:

- 1. Open the "Communication Settings" configuration program.
- 2. Select the Ethernet network adapter for the COML S7 connections under "Modules" in the tree topology and navigate to the "Address" property page. Ensure that the IP address shown here is in the same subnet as the S7 programmable controller. Change the IP address directly at the network adapter, if necessary.

| Siemens Communication Settings      |                       |                      | - 🗆 X        |
|-------------------------------------|-----------------------|----------------------|--------------|
| File Language Help                  |                       |                      |              |
| ▼ 🛄 SIMATIC NET configuration 🛛 🔽   | Address               |                      |              |
| 🔻 🧱 OPC settings 🛛 🗹                |                       |                      | 2            |
| 📕 🕘 Shut down OPC servers           |                       |                      |              |
| 🔤 OPC protocol selection 🛛 🔵        | Ethernet(MAC) address |                      |              |
| 🛥 Symbols 🛛 🔵                       | Curre                 | nt 68-05-CA-09-5D-46 |              |
| 😭 OPC UA certificates 🛛 🔵           |                       |                      |              |
| 👲 Autostart 🛛 🔵                     | IP addresses          |                      |              |
| 💌 🛅 Modules 🛛 🗹                     | DUOD                  | 0                    | Link status: |
| 🕨 🧰 CP 5614 A3                      |                       |                      | Link status. |
| 🕨 🛅 CP 5623                         | IP address:           | 192.168.0.27         |              |
| 🕨 🛅 CP 5624                         | Subnet mask:          | 255.255.255.0        |              |
| 🕨 🛅 CP 5711 🛛 🗹                     | Gateway:              |                      |              |
| 🕨 🧊 Intel(R) 82579LM Gigabit Net 🇹  |                       | Network properties   |              |
| 🔻 🧊 Intel(R) Gigabit CT Desktop A 🇹 |                       |                      |              |
| 🛐 General 🔷 🔵                       | Apply Cancel          |                      |              |
| Address 🔍                           |                       |                      |              |
| 🖞 COML S7 🛛 🔍                       |                       |                      |              |
| 🗓 Version 📃 🔵                       |                       |                      |              |
| 🗓 S7 test 🛛 🔵                       |                       |                      |              |
| 🗓 SR test 📃 🔵                       |                       |                      |              |
| 🕓 Device details 🛛 🔍                |                       |                      |              |
| 🕨 🏣 Intel(R) Gigabit CT Deskt       |                       |                      |              |
| 🕨 🌆 Intel(R) Gigabit CT Deskt 🗹     |                       |                      |              |
| 💹 Intel(R) Gigabit CT Deskt 🥥       |                       |                      |              |
| 🕎 PC configuration 🔍 🔍              |                       |                      |              |
| 🕨 🛅 Trace settings 🛛 🗹              |                       |                      |              |
| Access points                       |                       |                      |              |
| 👕 Set memory card parameters 🛛 🧶    |                       |                      |              |
| 💹 LLDP/DCP 📀                        |                       |                      |              |
| 💹 PNIO Adapter 📃 🔵                  |                       |                      |              |
| SIMATIC SHELL                       |                       |                      |              |
| System information                  |                       |                      |              |
|                                     |                       |                      |              |
|                                     |                       |                      |              |
|                                     |                       |                      |              |

Figure 1-2 Checking the IP address of the Ethernet network card

| Siemens Communication Settings      |                            |                               |                   | - 🗆 X |
|-------------------------------------|----------------------------|-------------------------------|-------------------|-------|
| File Language Help                  |                            |                               |                   |       |
| ▼ 🔄 SIMATIC NET configuration 🛛 🗹   | COML S7                    |                               |                   |       |
| 🔻 📴 OPC settings 🛛 🗹                | 162 12                     |                               |                   | 2     |
| 📕 ල Shut down OPC servers 🥥         |                            |                               |                   |       |
| Jess OPC protocol selection 🧶       | Insert e COML S7 connectio | n lists are deactivated. Edit | ing is possible.  |       |
| 🛥 Symbols 🛛 🔵                       | Connection name            | Partner address               | Interface profile |       |
| 🔐 OPC UA certificates 🛛 🔵           |                            |                               |                   |       |
| 🖞 Autostart 🔵                       |                            |                               |                   |       |
| 🔻 🛅 Modules 🏼 🎽                     |                            |                               |                   |       |
| 🕨 🎦 CP 5614 A3                      |                            |                               |                   |       |
| 🕨 🧰 CP 5623 🛛 🗹                     |                            |                               |                   |       |
| 🕨 🛅 CP 5624 🛛 🗹                     |                            |                               |                   |       |
| 🕨 🎦 CP 5711                         |                            |                               |                   |       |
| 🕨 🔰 Intel(R) 82579LM Gigabit Net 🎴  |                            |                               |                   |       |
| 🔻 🗽 Intel(R) Gigabit CT Desktop A 🌌 |                            |                               |                   |       |
| 🛐 General 🧶                         |                            |                               |                   |       |
| 🛐 Address 🛛 🔍                       |                            |                               |                   |       |
|                                     |                            |                               |                   |       |
| 😟 Version 🛛 🔵                       |                            |                               |                   |       |
| 🗓 S7 test 🔵                         |                            |                               |                   |       |
| 🗓 SR test 🔵                         |                            |                               |                   |       |
| 🗓 Device details 🔵                  |                            |                               |                   |       |
| 🕨 🌆 Intel(R) Gigabit CT Deskt(      |                            |                               |                   |       |
| 🕨 🏣 Intel(R) Gigabit CT Deskt 🗹     |                            |                               |                   |       |
| 💹 Intel(R) Gigabit CT Deskt( 🔵      |                            |                               |                   |       |
| PC configuration                    |                            |                               |                   |       |
| 🕨 🛅 Trace settings 🛛 🗹              |                            |                               |                   |       |
| Access points                       |                            |                               |                   |       |
| Set memory card parameters          |                            |                               |                   |       |
| 🕅 LLDP/DCP 📀                        |                            |                               |                   |       |
| PNIO Adapter 🔵                      |                            |                               |                   |       |
| SIMATIC SHELL                       |                            |                               |                   |       |
| System information                  |                            |                               |                   |       |
|                                     |                            |                               |                   |       |
| <                                   |                            |                               |                   |       |
|                                     |                            |                               |                   |       |

3. Go to the "COML S7" property page and click the Paste icon at the top to create a new connection.

Figure 1-3 Inserting a new COML S7 connection

4. Give the connection a name; in this example "COML S7 1". Select the partner station as "Interface" under "Partner" in the "Connection path" section and enter its IP address. In this example, the interface is an "S7-1500" with the IP address "192.168.0.7".

| COML S7                                                 |                            |                   |     |   |  |  |
|---------------------------------------------------------|----------------------------|-------------------|-----|---|--|--|
| Ŭ≯ Ü×                                                   |                            |                   |     | ? |  |  |
| 1 The COML S7 connection lists a                        | re deactivated. Editing is | s possible.       |     |   |  |  |
| Connection name Pa                                      | artner address             | Interface profile |     |   |  |  |
|                                                         |                            |                   | 19. |   |  |  |
| Genera                                                  | 1                          |                   | OPC |   |  |  |
| Connection identification<br>Connection name: COML S7 1 |                            |                   |     |   |  |  |
| Local connection endpoint                               | ent                        |                   |     |   |  |  |
| Connection path                                         |                            |                   |     |   |  |  |
|                                                         | Local                      | Partner           |     |   |  |  |
| Interface                                               | : Intel(R) Gigabit C1      | S7-1500           |     |   |  |  |
| Address                                                 | 192.168.0.27               | 192.168.0.7       |     |   |  |  |
| Adress details<br>Local<br>TSAP: SNOPCU000100           | 00001                      |                   |     |   |  |  |
| Partner<br>TSAP: SIMATIC-ROOT                           | -отн                       |                   |     |   |  |  |
| Apply Cancel                                            |                            |                   |     |   |  |  |

Figure 1-4 Entering the IP address of the partner station

#### Note

If you use an S7-400/S7-300 CPU as partner for the COML S7 connection, you need to specify its exact position with rack and slot number in addition.

| P Siemens Communication Settings  |                        |                                                                    |                            | - 🗆 |  |  |
|-----------------------------------|------------------------|--------------------------------------------------------------------|----------------------------|-----|--|--|
| ile Language Help                 |                        |                                                                    |                            |     |  |  |
| 🕶 🗽 SIMATIC NET configuration 🛛 🧧 | COML S7                |                                                                    |                            |     |  |  |
| 🔻 🧱 OPC settings 🛛 🗹              | 162 17                 |                                                                    |                            |     |  |  |
| By Shut down OPC servers          |                        |                                                                    |                            |     |  |  |
| 🚂 OPC protocol selection 🏾 🌑      | The COML S7 connection | The COML S7 connection lists are deactivated. Editing is possible. |                            |     |  |  |
| 🛥 Symbols 🛛 🔵                     | Connection name        | Partner address                                                    | Interface profile          |     |  |  |
| 🍿 OPC UA certificates 🛛 🔵         | COML S7 1              | 192.168.0.7                                                        | Intel(R) Gigabit CT Desktc |     |  |  |
| 🖄 Autostart 📃 🔵                   |                        |                                                                    |                            |     |  |  |
| 🕶 🛅 Modules 🧧 🎽                   |                        |                                                                    |                            |     |  |  |
| CP 5614 A3                        |                        |                                                                    |                            |     |  |  |
| ▶ 🛄 CP 5623 🛛 🗹                   |                        |                                                                    |                            |     |  |  |
| ▶ 🛄 CP 5624 🛛 🗹                   |                        |                                                                    |                            |     |  |  |
| ▶ 🛄 CP 5711 🛛 🗹                   |                        |                                                                    |                            |     |  |  |
| Intel(R) 82579LM Gigabit Net      |                        |                                                                    |                            |     |  |  |
| Intel(R) Gigabit CT Desktop A     |                        |                                                                    |                            |     |  |  |
| General O                         |                        |                                                                    |                            |     |  |  |
| Address O                         |                        |                                                                    |                            |     |  |  |
| COML S7                           |                        |                                                                    |                            |     |  |  |
| 😓 Version 📃                       |                        |                                                                    |                            |     |  |  |
| 🖞 S7 test                         |                        |                                                                    |                            |     |  |  |
| SR test                           |                        |                                                                    |                            |     |  |  |
| Uevice details                    |                        |                                                                    |                            |     |  |  |
| Intel(R) Gigabit CT Deskte        |                        |                                                                    |                            |     |  |  |
| Intel(R) Gigabit CT Deskte        |                        |                                                                    |                            |     |  |  |
| Intel(R) Gigabit CT Desktt        |                        |                                                                    |                            |     |  |  |
| Configuration                     |                        |                                                                    |                            |     |  |  |
| Fill Trace seturings              |                        |                                                                    |                            |     |  |  |
| Cet memory and examples           |                        |                                                                    |                            |     |  |  |
| Set memory card parameters        |                        |                                                                    |                            |     |  |  |
|                                   |                        |                                                                    |                            |     |  |  |
|                                   |                        |                                                                    |                            |     |  |  |
| Custom information                |                        |                                                                    |                            |     |  |  |
| •                                 |                        |                                                                    |                            |     |  |  |
|                                   |                        |                                                                    |                            |     |  |  |

5. Click the "Apply" button to save the connection. The connection is now displayed in the connection list.

Figure 1-5 Newly created COML S7 connection

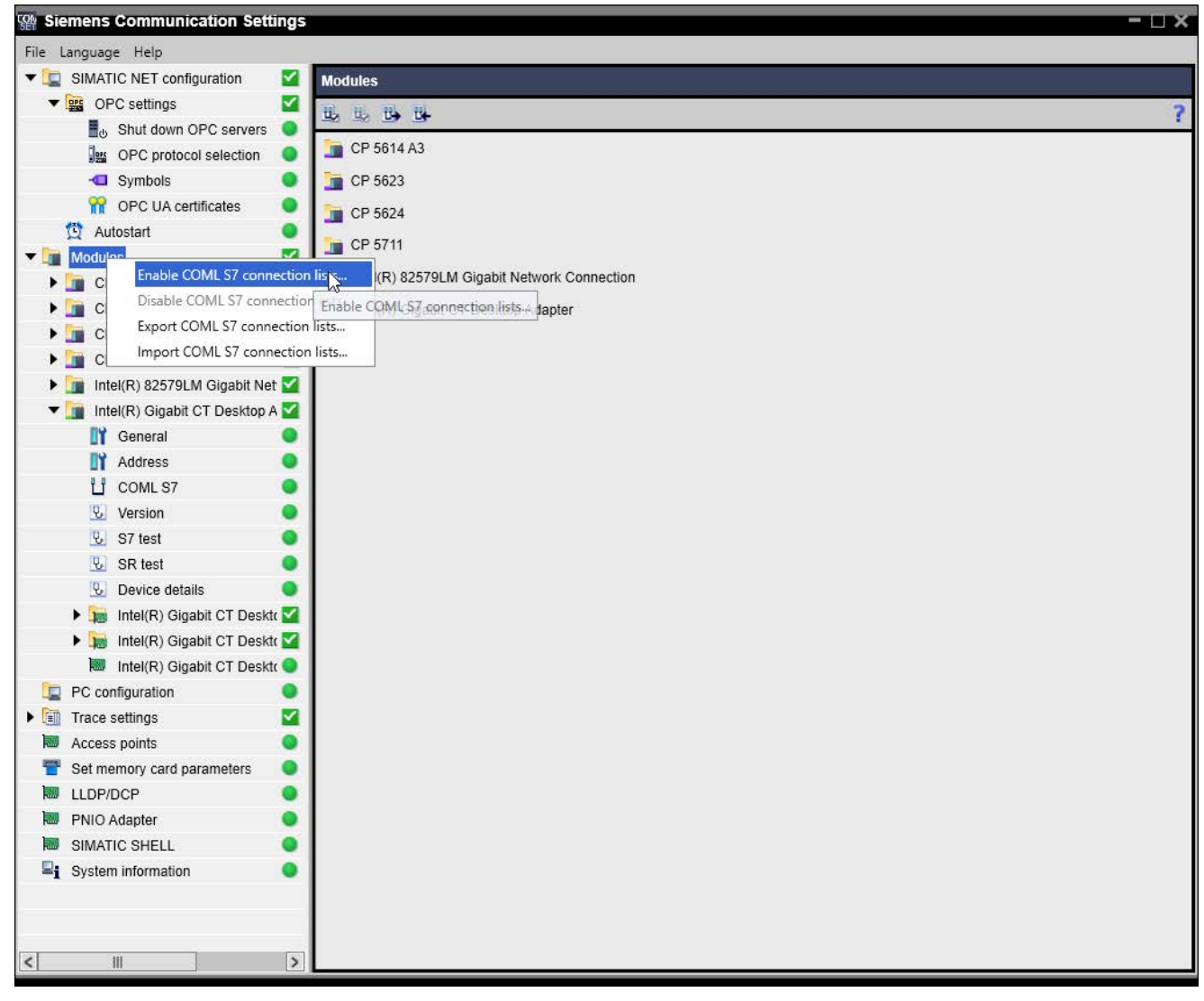

6. Open the shortcut menu with a right-click on "Modules". Select the "Enable COML S7 connection lists..." command to enable the COML S7 connections.

Figure 1-6 Enable COML S7 connection list

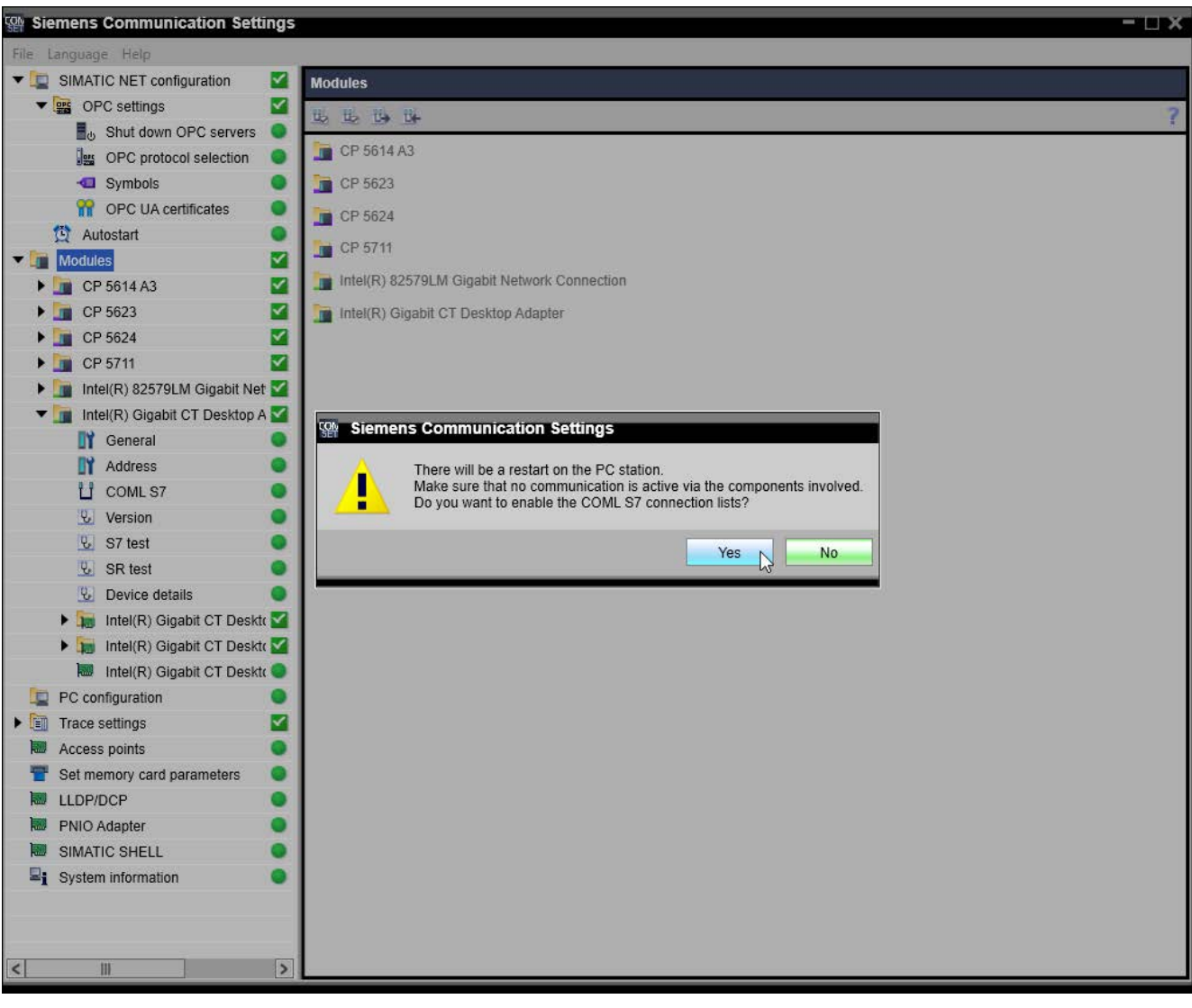

7. Confirm the restart of the PC station with "Yes".

Figure 1-7 Confirming restart of the PC station

#### Note

To now be able to load a configuration created with the "STEP 7 Professional (TIA Portal)" configuration tool onto the PC station, you first need to disable the COML S7 connections again via the shortcut menu for "Modules".

#### Note

Access to optimized data blocks is not possible via COML S7 connections.

#### Note

You can find more information on configuring COML S7 connections via the "Communication Settings" configuration program in the relevant online help.

#### Testing connections with a sample program

#### Requirements

Before you can test the configured connection with a sample program, you need to enable the following options in the "Communication Settings" configuration program via the extended parameter list of the connection in the "OPC protocol selection" property window:

- "Allow non-secure connections to the OPC UA server (None)" option
- "Allow anonymous logins to the OPC UA server" option

| ✓ S7 c | ptimized 📃 🗹                                                          |
|--------|-----------------------------------------------------------------------|
| OPO    | UA                                                                    |
|        | Port settings                                                         |
|        | Use default for port Port: 55105                                      |
|        | Security policies                                                     |
|        | Allow non-secure connections to the OPC UA server (None)              |
|        | Sign messages (Sign)                                                  |
|        | Sign and encrypt messages (SignAndEncrypt)                            |
|        | Allow secure connections to the OPC UA server (Basic128Rsa15)         |
|        | Allow secure connections to the OPC UA-server (Basic256)              |
|        | Allow secure connections to the OPC UA server (Basic256Sha256)        |
|        | Allow secure connections to the OPC UA server (Aes128_Sha256_RsaOaep) |
|        | Allow secure connections to the OPC UA server (Aes256_Sha256_RsaPss)  |
|        | Check of the client certificates                                      |
|        | Always check certificates                                             |
|        | No strict certificate check                                           |
|        | Accept expired certificates                                           |
|        | Login settings                                                        |
|        | Allow anonymous logins to the OPC UA server                           |
|        | Protection from brute force attacks                                   |
| Test   | and auxiliary tools                                                   |
|        | Provide templates for item definitions                                |
|        | make virtual module (DEMO) available for simulation                   |

Figure 1-8 Enabling options in the "Communication Settings" configuration program

#### NOTICE

#### Activate a non-secure connection only for test purposes

Make sure that you disable the previously enabled options in the "Communication Settings" program again after testing the connection.

#### Testing the connection

Follow the steps below to test the configured connection with the sample program:

1. Start the sample program "publish.exe", which can be found in the folder "<installation path>\Siemens\SIMATIC.NET\opc2\samples\ua\c\publish.c\x64\Release".

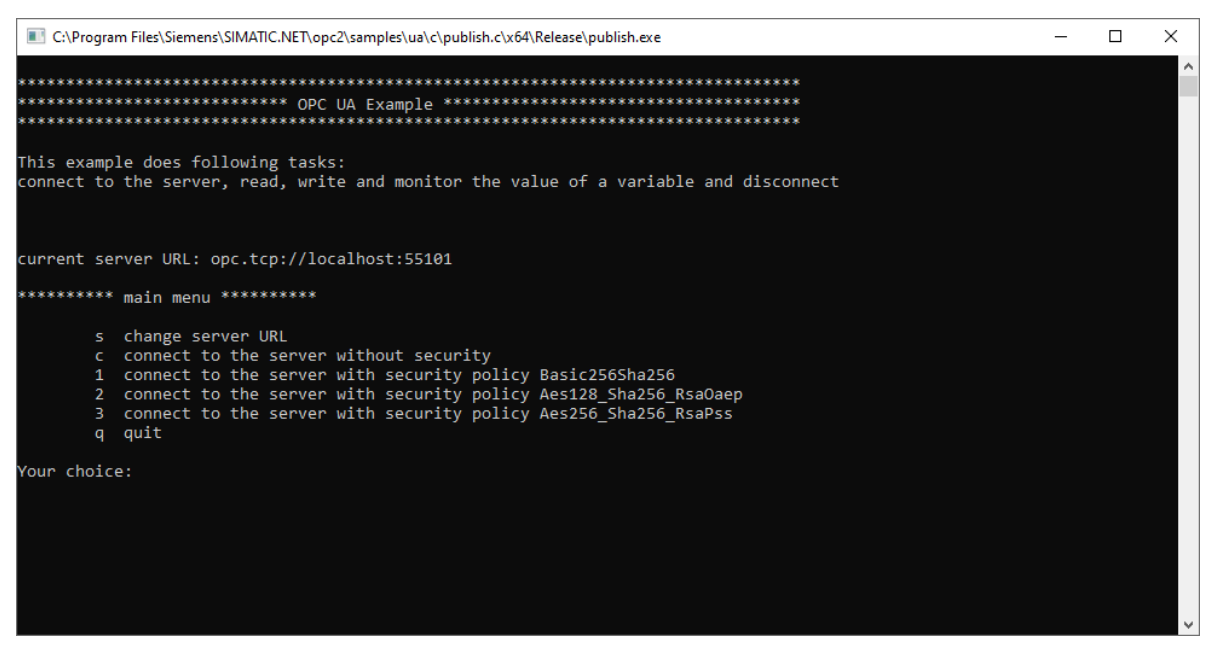

- Figure 1-9 Starting the "publish.exe" sample program
  - 2. Press the "s" button and enter the server URL of the OPC UA server. The port number is configured in the "Communication Settings" configuration program. The server URL "opc.tcp://localhost:55105" is used in this example.

| C:\Program Files\Siemens\SIMATIC.NET\opc2\samples\ua\c\publish.c\x64\Release\publish.exe                                                                                                    | - | × |
|----------------------------------------------------------------------------------------------------|---|---|
| current server URL: opc.tcp://localhost:55101                                                                                                    |   | ^ |
| ********* main menu *********                                                                                                    |   |   |
| s change server URL<br>c connect to the server without security<br>1 connect to the server with security policy Basic256Sha256<br>2 connect to the server with security policy Aes128_Sha256_RsaOaep<br>3 connect to the server with security policy Aes256_Sha256_RsaPss<br>q quit                 |   |   |
| Your choice: s                                                                                                    |   |   |
| Please enter a new server URL or q to go back to the menu<br>New server URL: opc.tcp://localhost:55105                                                                                                    |   |   |
| current server URL: opc.tcp://localhost:55105                                                                                                    |   |   |
| ********* main menu *********                                                                                                    |   |   |
| <pre>s change server URL<br/>c connect to the server without security<br/>1 connect to the server with security policy Basic256Sha256<br/>2 connect to the server with security policy Aes128_Sha256_Rsa0aep<br/>3 connect to the server with security policy Aes256_Sha256_RsaPss<br/>q quit</pre> |   |   |
| Your choice:                                                                                                    |   | ~ |

Figure 1-10 Entering the server URL

3. Press the "c" button to establish a connection to the OPC UA server.

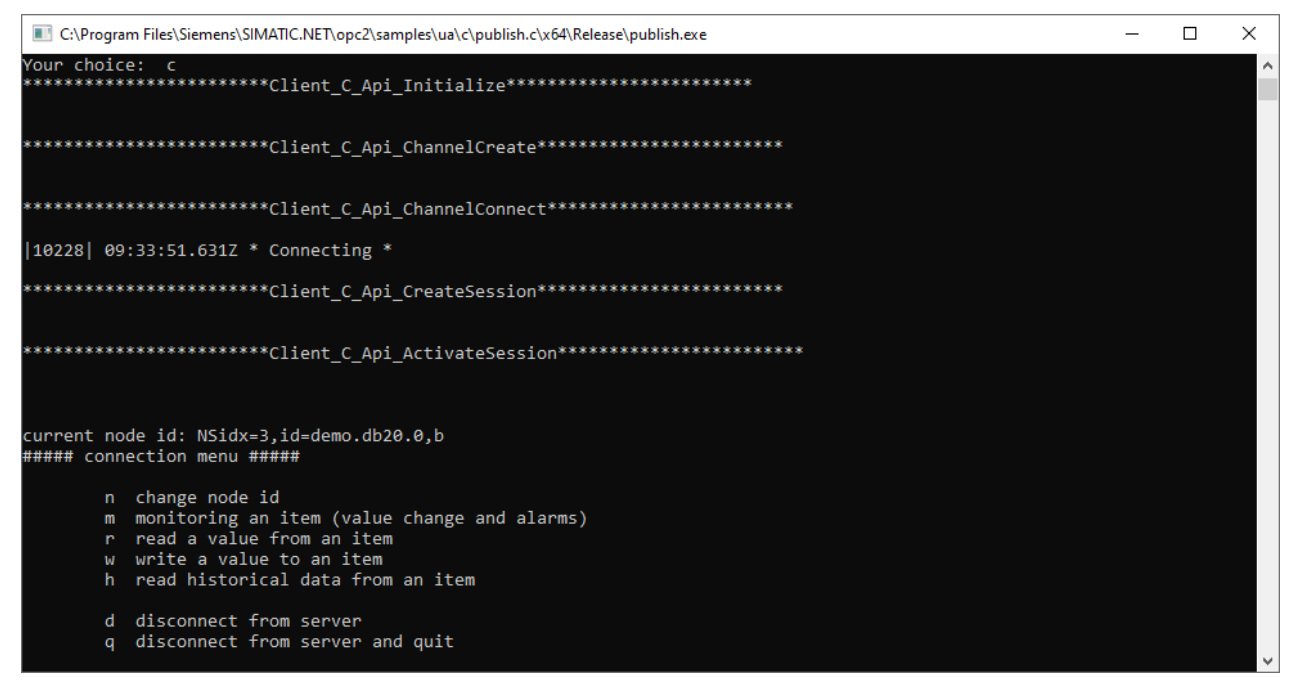

Figure 1-11 Establishing a connection to the OPC UA server

4. Press the "n" button and enter the node ID. In this example, the namespace has the index "3" (NSidx) and the identifier has the value "COML S7 1.i.0,b" (String identifier).

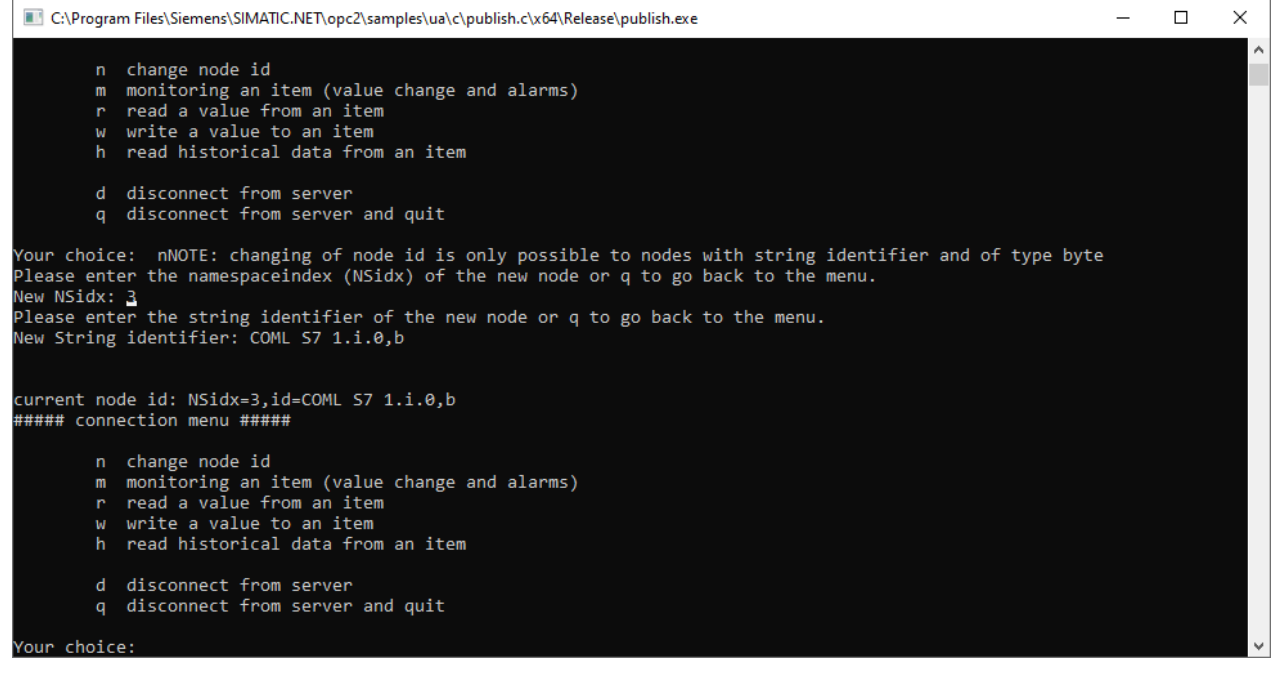

Figure 1-12 Entering the node ID

5. Press the "r" button to read the value of the tag. If the status is "Good", the connection is established.

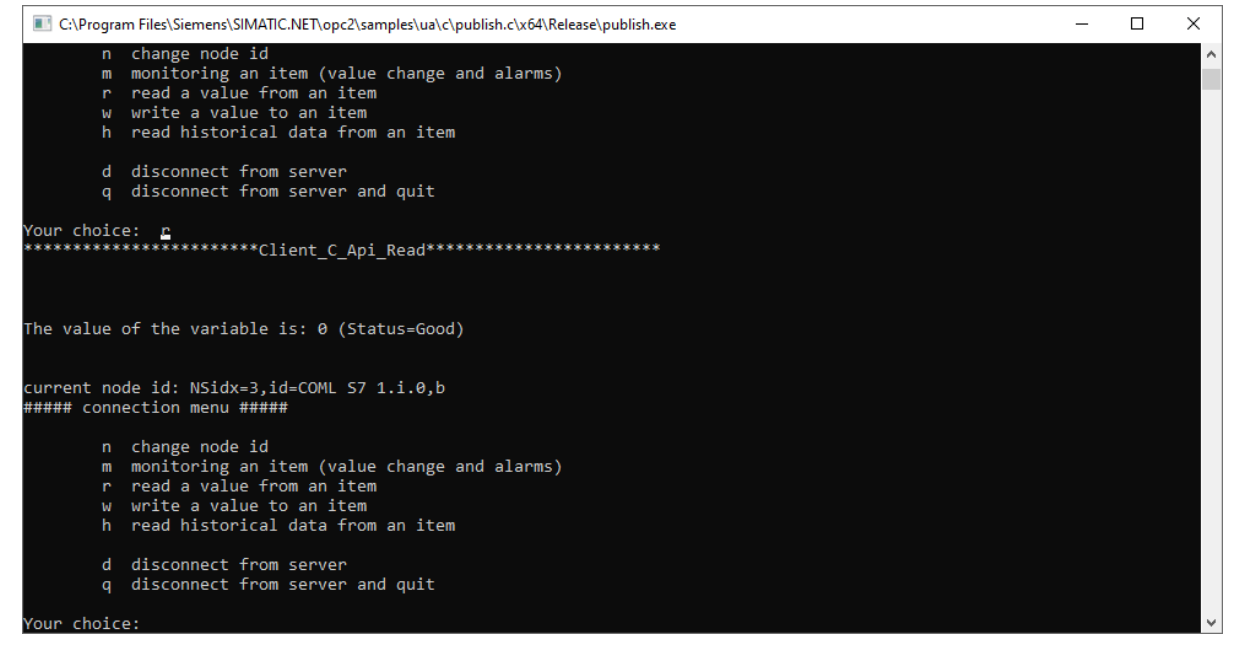

Figure 1-13 Reading the value of the tag

6. Press the "w" button and select via the "a" button the data type "Byte" in order to write a new value to the tag. Enter the new value and confirm it with the Enter key. Then read the new value via the "r" button to check whether the new value of the tag was written via the established connection.

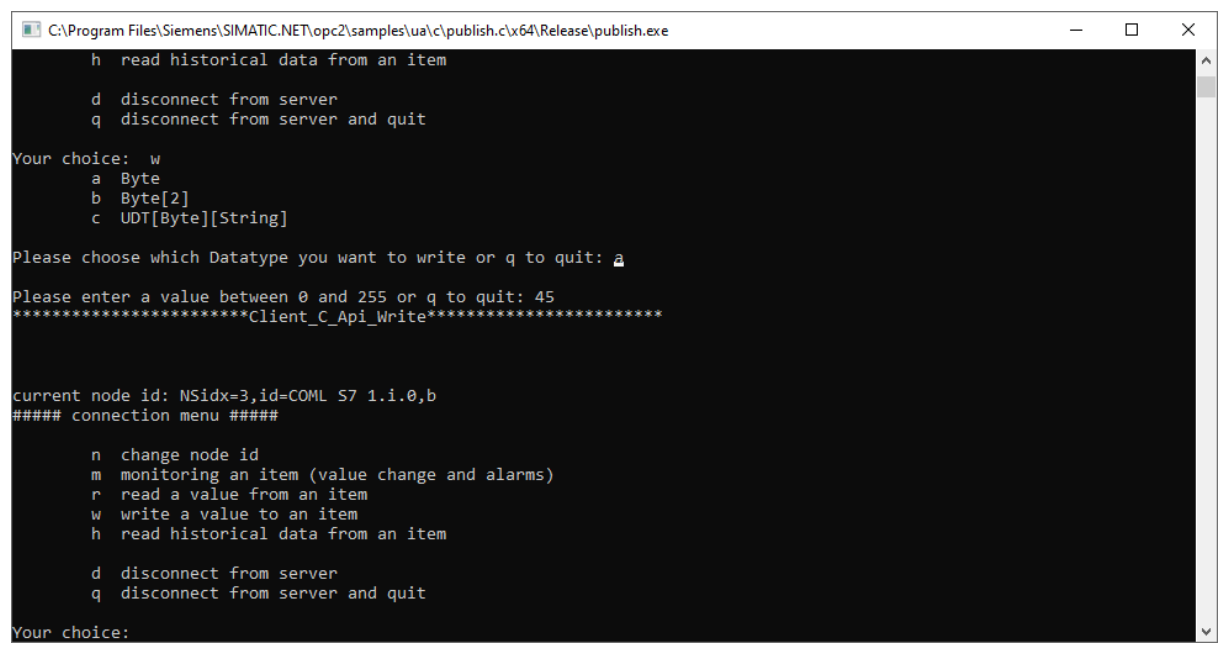

Figure 1-14 Writing the value of the tag

7. Press the "q" button to end the sample program.

#### Note

For more detailed information on sample programs, refer to the document "Industrial Communication with PG/PC Volume 2 - Interfaces" > "OPC UA interface in C".